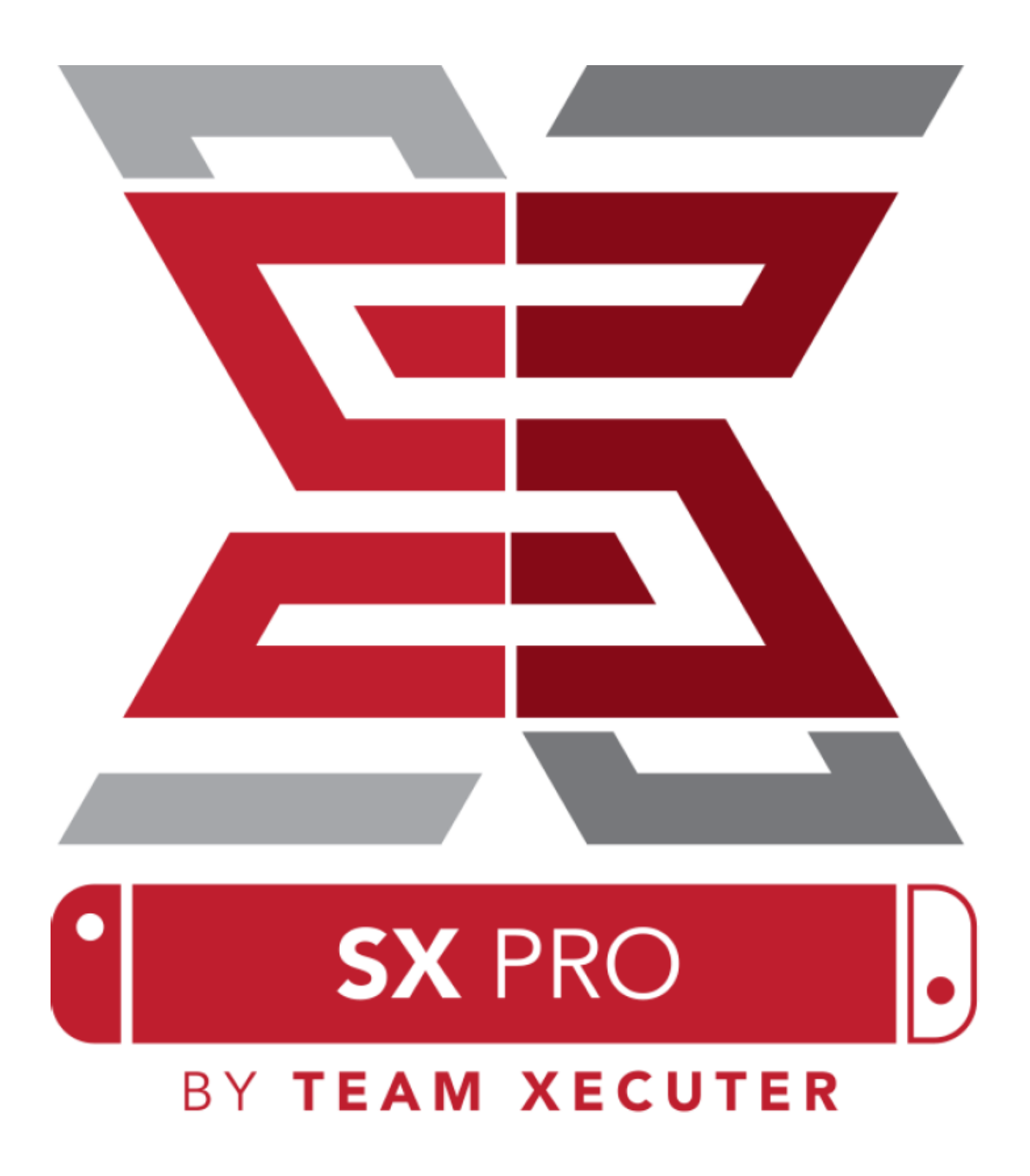

Version 1.3

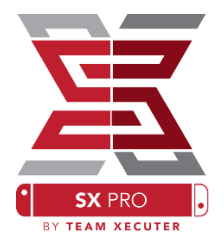

## SX OS 功能特點

#### 適用於全部系統版本

● SX OS 適用於任何 Nintendo Switch 系統版本!

### 遊玩任何遊戲

● 透過 SX OS,你可以從 MicroSD 卡/外置硬碟中遊玩全部喜歡的遊戲。

### 支援外置儲存空間

● SX OS 支援在底座上的 USB 接□,使用外置硬碟/USB 快閃記憶體(USB 手 指),可以輕鬆地一鍵存取你的全部收藏。

### 支援 EmuNAND (虛擬系統)

● SX OS 很自豪能成為首個公開支援 EmuNAND 的系統。EmuNAND 易於設定,並空接運行於你的 MicroSD 卡上。

### 遊戲作弊(金手指)

● 利用完整的作弊支援系統,強化全部你喜歡的遊戲。

### 自製遊戲、程式

利用 SX OS 自製程式啟動器,你可以享受全部由獨立製作人出品的,高質素的遊戲和軟件。

### 持續的支援

● Team Xecuter 將會一直活躍地,為 SX OS 帶來更多令人期待的功能。

### 雙重應用功能

● 利用 SX OS 啟動器,你可以輕鬆地啟動原來的 Nintendo Switch 系統,享用你 原本的遊戲。

# 入門

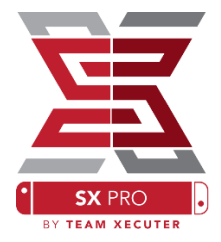

### 需要的檔案:

- ◆ SX OS/SX 系統 [boot.dat] <u>下載</u>
- ◆ SX 複製器/SX 傾倒器 [sxdumper.nro] 下載
- ◆ SX 安裝器 (選用)[sx.nro] <u>下載</u>
- ✤ 作弊檔案 (選用) 下載

### 需要的工具:

- ✤ Xecuter 短路器<sup>1</sup>
- ✤ Xecuter 外接器<sup>2</sup>
- ◆ 能連接互聯網的電腦
- ✤ Micro-USB 讀卡器
- ◆ Nintendo Switch 用的 MicroSD 卡 (FAT32<sup>3</sup> 或 ExFAT 格式)

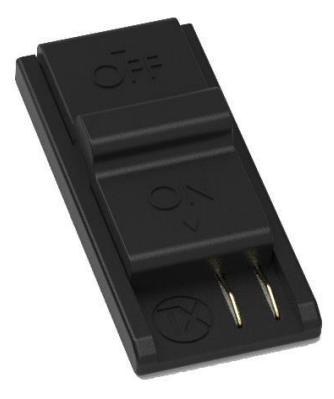

1. Xecuter 短路器

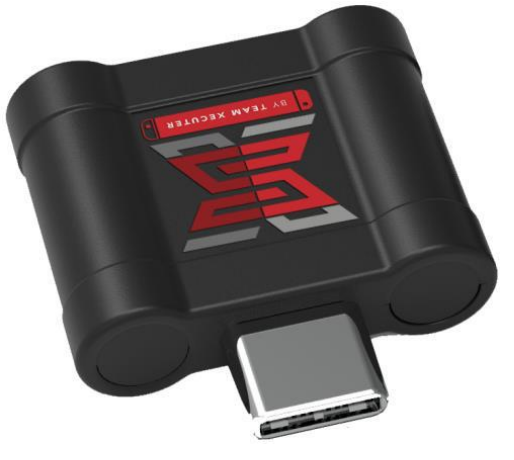

2. Xecuter 外接器

<sup>3</sup>建議使用 FAT32 格式,以避免 MicroSD 卡的損壞或錯誤。但你可能需要使用特別的軟件來格式化你的 MicroSD 卡。按此閱讀更多。

# 啟動 SX OS

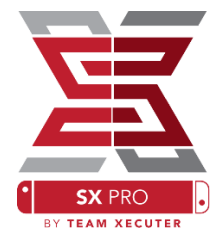

首先複製 SX 系統 (boot.dat) 和 SX 複製器 (sxdumper.nro) 到你的 Switch 的 MicroSD 卡,並把 MicroSD 卡放到你的 Switch 中。確認你的 Switch 電 源已完全關閉,並且沒有利用 USB 線連接至電腦,或主電源。

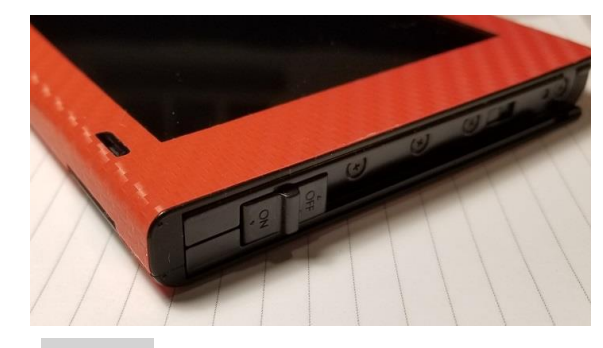

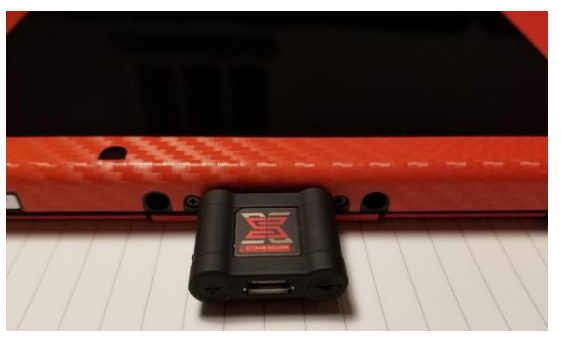

把短路器連接到<u>右邊</u>的 Joycon 軌道,並把它推到最底,確保它的位置穩固。之後插入外接器至 Switch 底部的 USB-C 接口(底面任何一個方向都可以)。

按住 Vol+鍵(增加音量鍵)不放,按下電源鍵。你現在會進入 SX 系統的 啟動載入畫面!現在可以移除短路器。

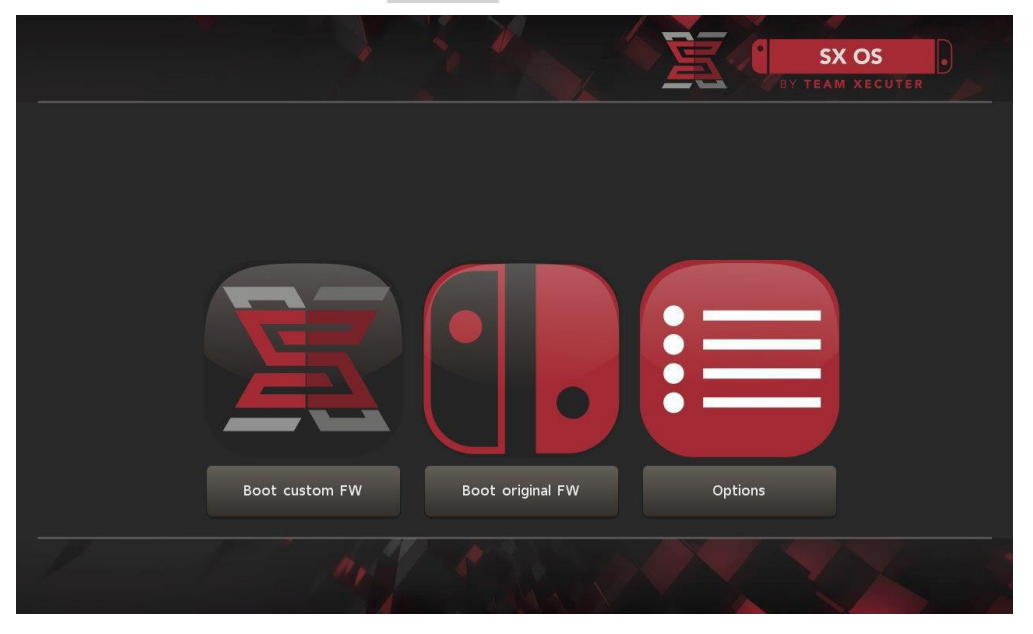

SX 啟動載入畫面

3

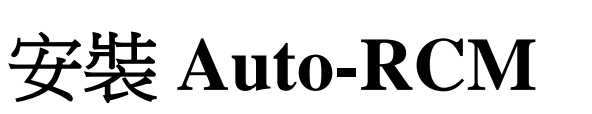

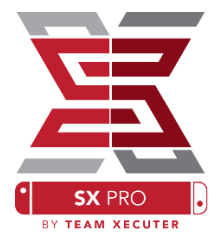

Auto-RCM 功能會讓你的 Switch 在啟動電源進入 SX 系統時,不再需要使用短路器。

在SX 啟動載入畫面,選擇「Options」,然後只需點選「Install Auto-RCM」。

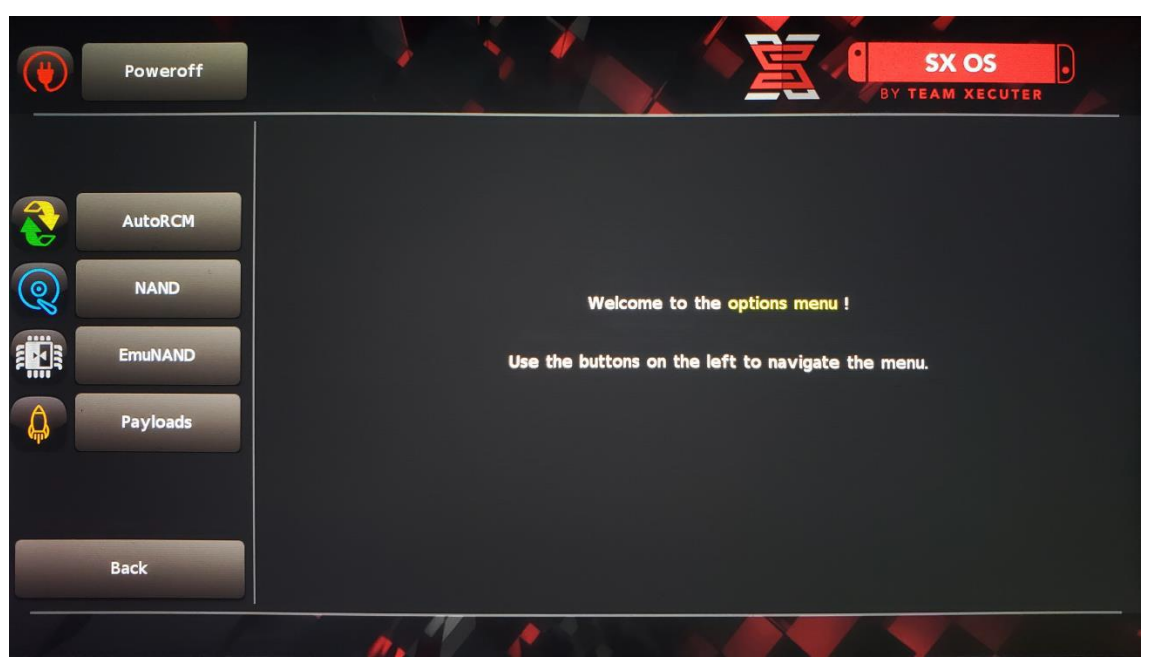

在 Auto-RCM 已安裝的情況下,你的 Switch 在*完全關閉後重啟電源(包括* **重啟)**,將不會進入原本的 Switch 系統,並且需要再次接上外接器。

為避免需要使用外接器,請使用 Switch 的「睡眠模式」,並時常確定 Switch 的電量不會過低,導致完全關機。

# 製作 EmuNAND

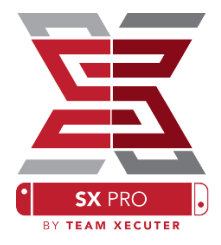

EmuNAND 功能可讓你運行一個 Switch 系統的虛擬複本,繼而安全地修改 這個系統的檔案,而免卻原本的系統變磚的風險。這個系統也會自動隱藏 自製程式和其他的一些活動,以免被 Nintendo 的伺服器偵測並可能引致鎖 機。

在「Options」選單內,選擇一個 「EmuNAND」種類,並開始製 作步驟:

- SystemNAND:重新規劃你
   的 Switch 的內置儲存空間
   給 EmuNAND
- MicroSD as Partition:重新 分割你的 MicroSD 卡,作 為 EmuNAND 分區
- MicroSD as Files:
   EmuNAND 將以檔案形式,儲存於 MicroSD 的普通分區上

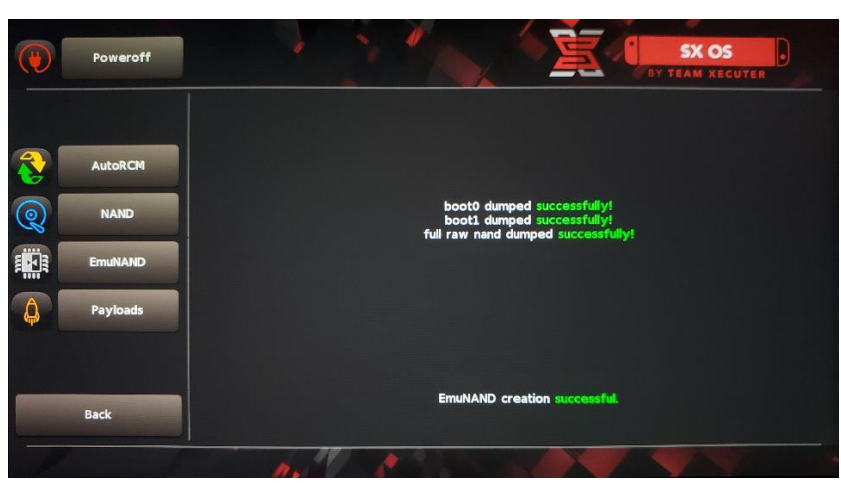

請於開始之前,確認你的 Switch 電量已經達到 100%。 製作過程約需一小時。

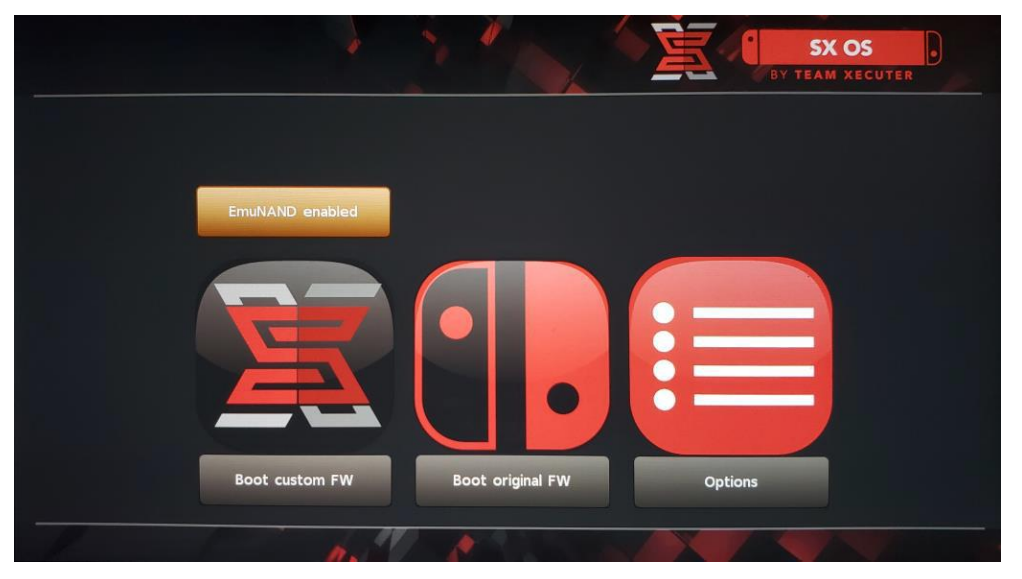

5

你現在可以於主畫面啟用或禁用你的 EmuNAND

# 啟用你的授權

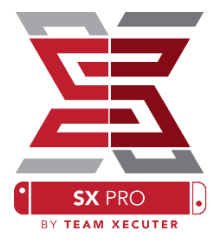

當你第一次啟動 SX 系統時,一個獨特的檔案(license-request.dat)會被建立 於你的 MicroSD 卡上。

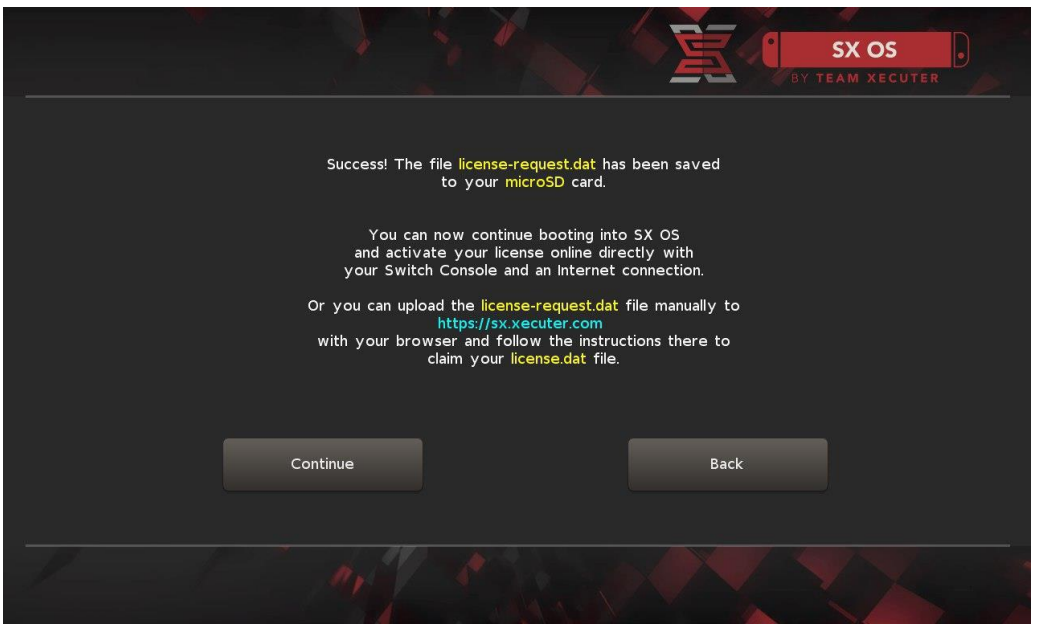

你現在可以點選「照片簿」的圖案開啟遊戲選擇畫面,並利用R鍵轉換到「LICENSE」標籤,之後通過Switch 啟用授權:

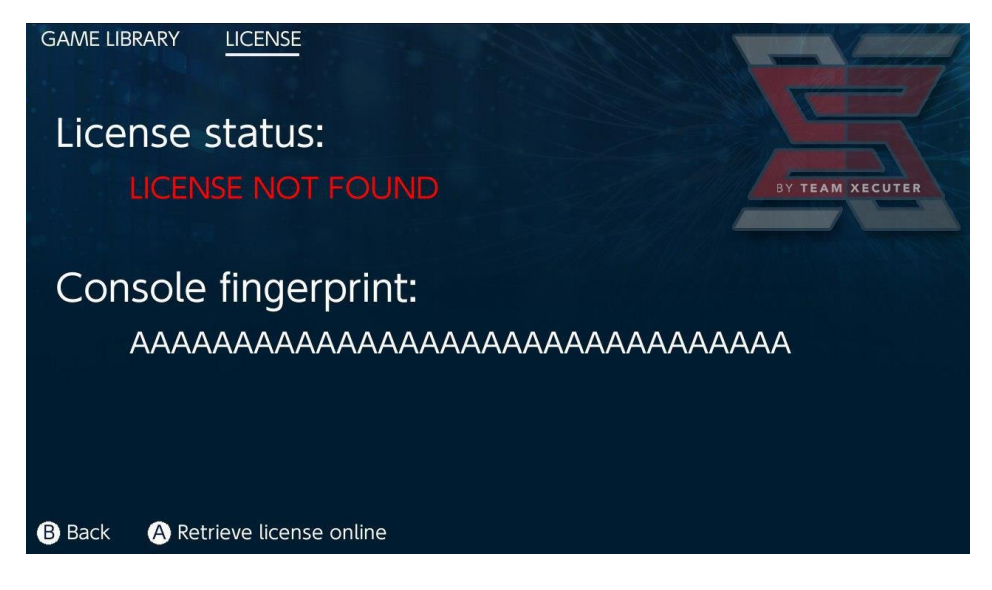

<u>或者</u> 如果你希望保持離線狀態,你可以手動啟用:

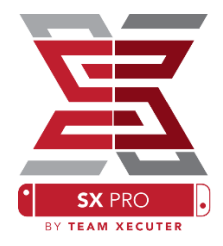

把你的 Switch 電源完全關閉,並到<u>啟用網頁</u>,上載你的 檔案(license-request.dat),並手動輸入你的授權碼。

你的 license.dat 檔案將在你點擊「Retrieve License」後,自動產生並下載。

(如未有回應,禁用任何 ad-blockers 或改用其他瀏覽器後再試一次。)

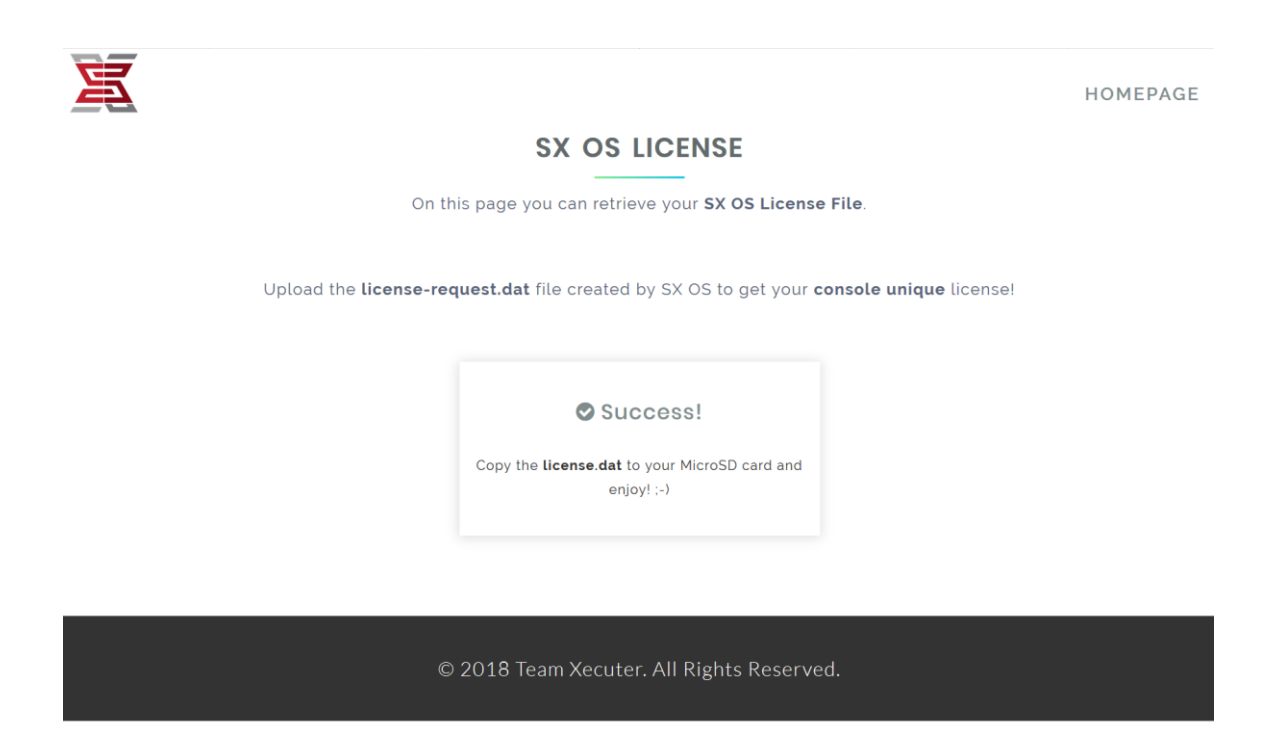

複製 license.dat 到你的 MicroSD 卡,並把卡放回 Switch 中,在接上外接器 後,啟動你的 Switch。

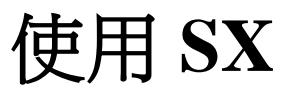

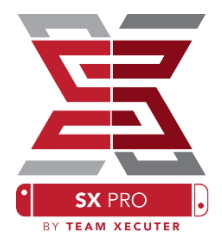

如果你的啟用檔案已正確放進 MicroSD 卡,Switch 將自動進入客製化版本 SX 系統。如果以後需要再次進入 SX 啟動載入畫面,開啟電源時(需完全 關閉電源),先按住 Vol+鍵,再按下電源鍵。

當進入客製化版本 SX 系統, Switch 主畫面上的「照片簿」圖示功能將變成一些不同的功能。

點選「照片簿」圖示來開啟遊戲選擇畫面。

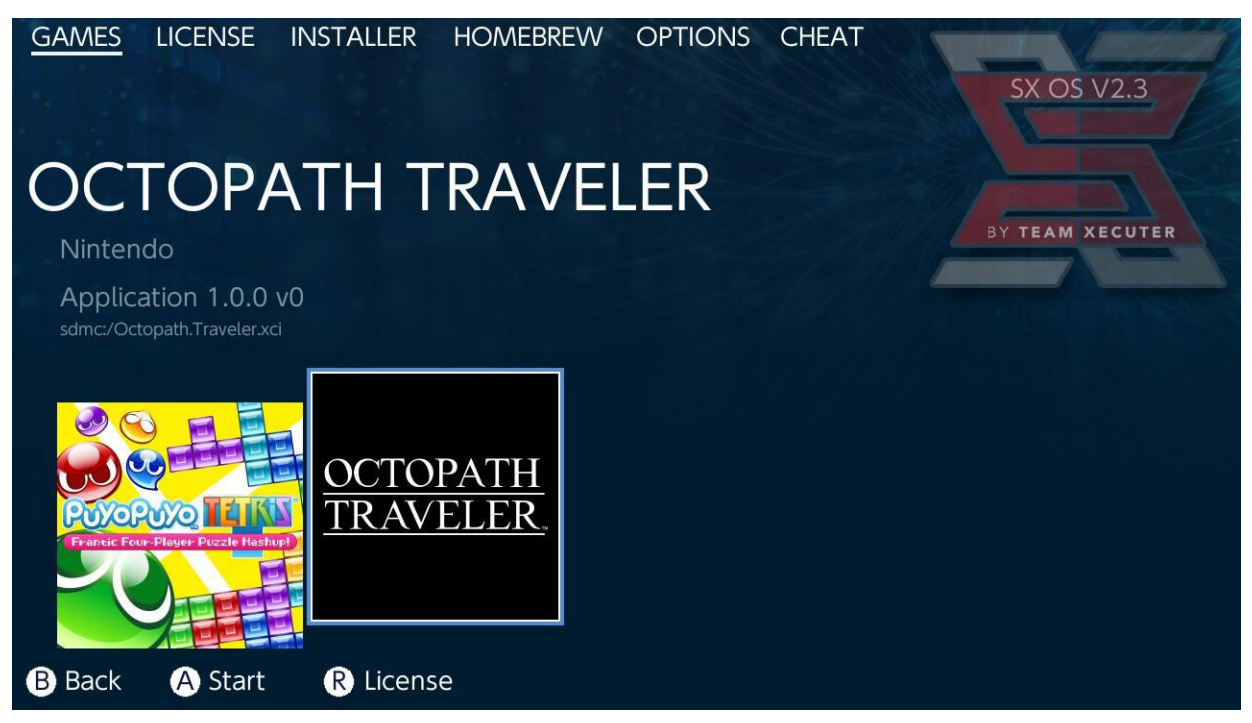

任何在你的 MicroSD 卡或外置儲存裝置上的.xci 遊戲將顯示於這裡。請在使用這個遊戲讀取功能前,移除任何實體遊戲卡帶。

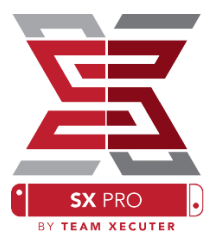

在按住 [L]鍵時,點選「照片簿」圖示會開啟原來的 Nintendo「照片簿」功能,存取你的截圖和影片。

在按住 [R]鍵時,點選「照片簿」圖示會開啟自製程式啟動選單。 (這需要放置<u>自製程式啟動選單檔案</u>於你的 MicroSD 卡上)

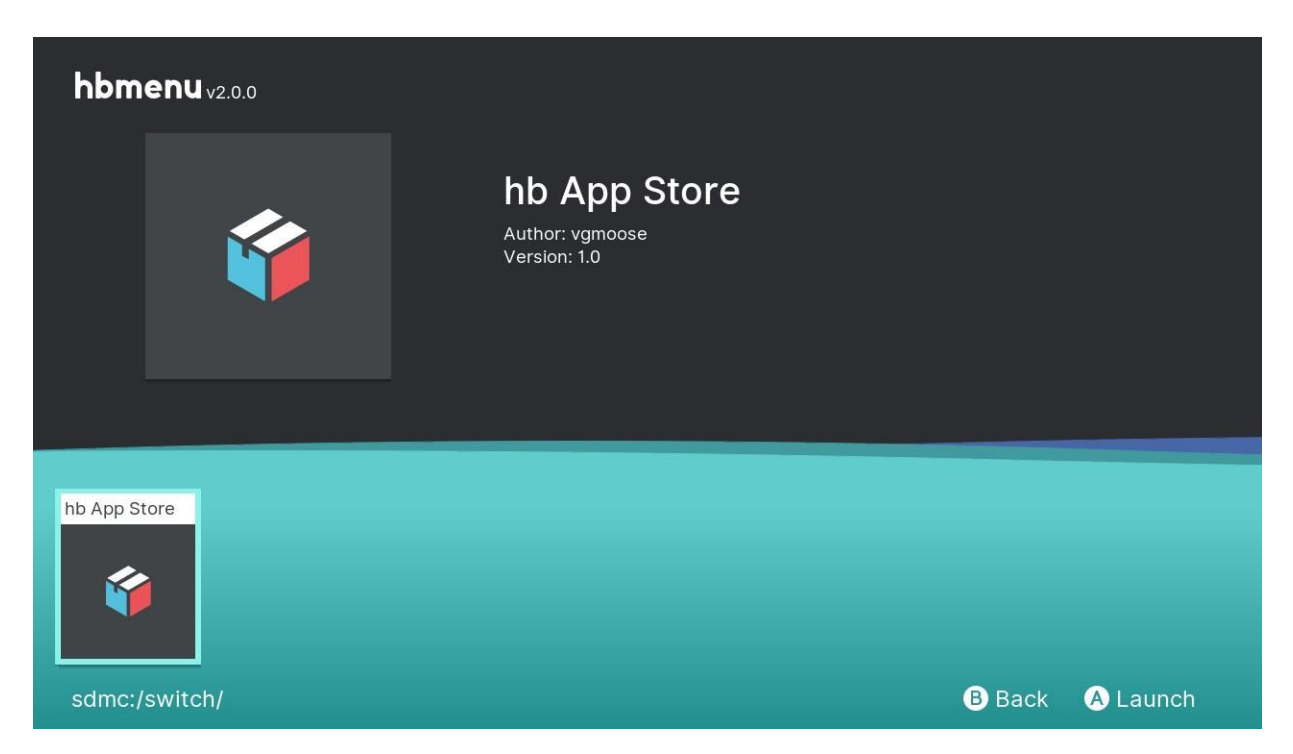

如果沒有任何自製程式顯示,請先確認你的資料夾結構是正確的。 如之後還未能顯示自製程式,請嘗試用 Windows 電腦,重新格式化你的 MicroSD卡。

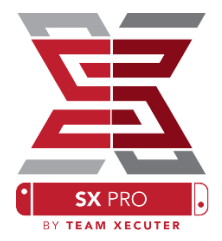

# 利用 SX 複製器

## 備份卡帶

在自製程式選單,選取 SX 複製器工具。

| GAMES              | LICENSE                  | INSTALLER  | HOMEBREW   | OPTIONS | CHEAT | SX OS V2.3      |
|--------------------|--------------------------|------------|------------|---------|-------|-----------------|
| SX [               |                          | ber        |            |         |       | BY TEAM XECUTER |
| 1.0.1<br>sdmc:/SXE | DUMPER.nro               |            |            |         |       |                 |
|                    | K DUMPER<br>TEAM XECUTER |            |            |         |       |                 |
| B Back             | A Start                  | 🕒 Installe | r R Option | S       |       |                 |

在提示時,插入你的遊戲卡帶,以顯示備份選單。如彈出關於卡帶讀取的 錯誤提示,請移除卡帶並重新嘗試。

10

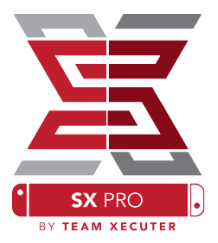

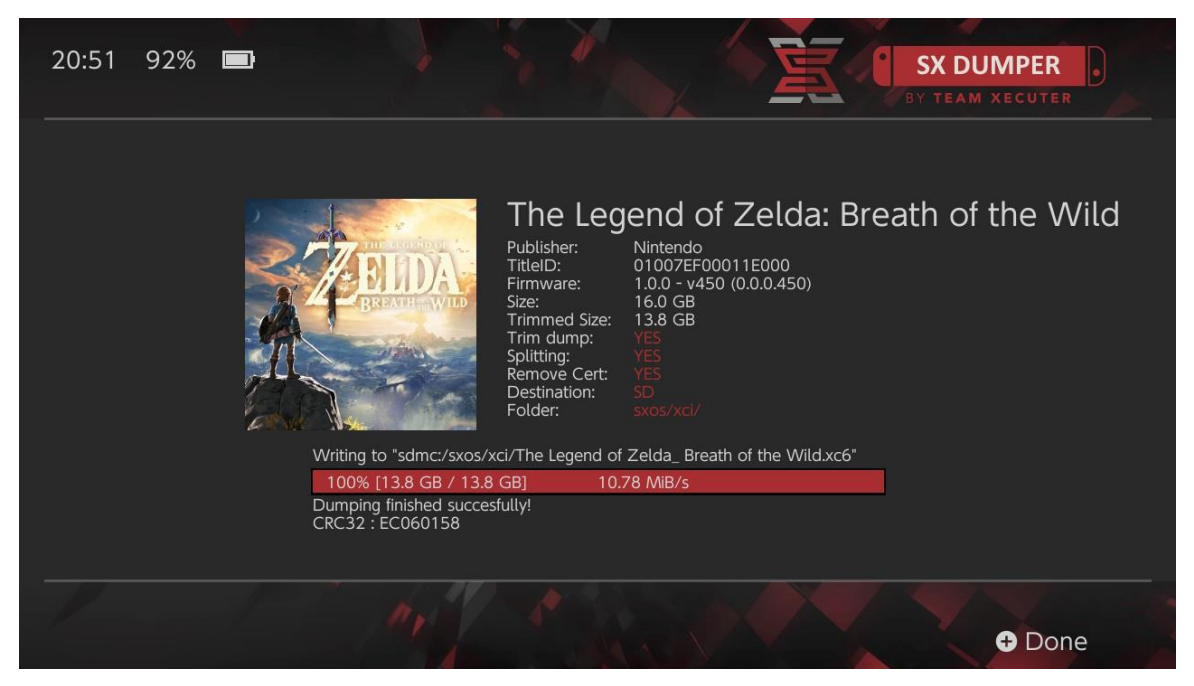

「Trim Dump」(修剪)將會移除任何不必要的填充性資料,節省所需的儲存空間。可節省空間的大小可參考列表中的「Size」及「Trimmed Size」之差距。修剪你的備份不會對你的遊戲內容有任何影響。

「Splitting」(分割)即分割遊戲檔案。如遊戲大小超過4GB,就會版分割為多個檔案,以符合FAT32格式的檔案大小上限。

「Remove Cert」(移除證書)將會移除備份遊戲上,任何獨特的驗證資訊,成為一個「通用」的複本。如果你移除了證書數據,你將不能使用這遊戲備份作線上遊玩,除非你冒著被封鎖的風險。

「Destination」(目的地)讓你選擇使用內置 MicroSD 卡 或外置儲存空間作為遊戲備份檔案的輸出目的地裝置。

「Folder」(資料夾)讓你選擇.xci 檔案的最終輸出目的地資料夾。

所有遊戲備份都能在複製後立即使用。

## 遊戲作弊

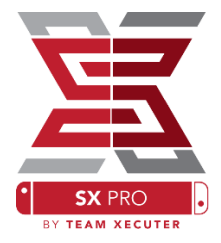

先啟動任意一個遊戲,之後按 Home 鍵回到主畫面,點選「照片簿」圖示點轉移到 SX 選單中的「Cheats」標籤下。

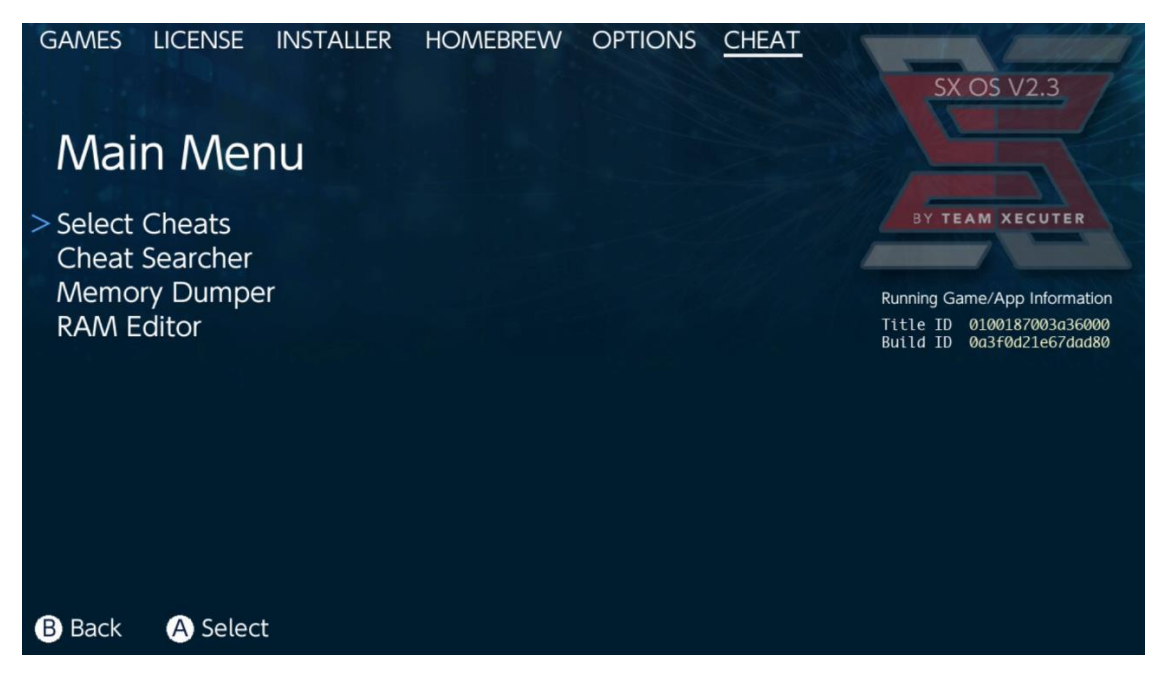

在背景運行的遊戲的 [Title ID] 和 [Build ID] 將顯示於該畫面。你可以選擇預製的作弊檔案或手動於遊戲記憶體內搜尋數據,即時自行製作作弊檔。

| $\leftarrow$ $\rightarrow$ $\checkmark$ $\uparrow$ $\blacksquare$ $\rightarrow$ USB Drive (E:) $\rightarrow$ sxos $\rightarrow$ titles $\rightarrow$ 0100187003A36000 $\rightarrow$ cheats |                        |                    |  |  |  |  |
|----------------------------------------------------------------------------------------------------|------------------------|--------------------|--|--|--|--|
|                                                                                                    | Name                   | Date modified      |  |  |  |  |
|                                                                                                    | 📄 0a3f0d21e67dad80.txt | 11/15/2018 2:07 AM |  |  |  |  |
|                                                                                                    |                        |                    |  |  |  |  |

如果作弊資料沒有顯示,請確認檔案路徑的格式與上圖所示的一樣。而 [Build ID] 需 與.txt 檔的名稱吻合。遊戲更新有可能會改變遊戲的 [Build ID],並且可能需要更新作 弊檔內容。

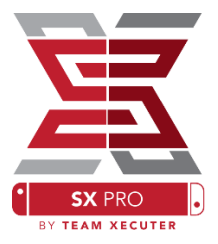

相應於每個遊戲的作弊檔會被自動讀取(如果它們被置於你的 MicroSD 於

上)而且全部可用的作弊選項都可以在這裡啟用或禁用:

| GAMES LICENSE INSTALLE    | r homebrew      | OPTIONS <u>CHEAT</u> | SX OS V2.3                                             |  |
|---------------------------|-----------------|----------------------|--------------------------------------------------------|--|
| Select Cheats             |                 |                      |                                                        |  |
| All Pok?on Shiny (Hold B  | BY TEAM XECUTER |                      |                                                        |  |
| > All Pok?on Shiny Always |                 | ENABLED              |                                                        |  |
| Normal Pok?on Shiny Oc    | ds              |                      | Running Game/App Information                           |  |
| Max Money                 |                 | ENABLED              | Title ID 0100187003a36000<br>Build ID 0a3f0d21e67dad80 |  |
| 999 Catch Combo           |                 |                      | buttu ib bushbuzitonuudo                               |  |
| All Medicine x999         |                 |                      |                                                        |  |
| All TMs                   |                 |                      |                                                        |  |
| All Power-Ups x999        |                 |                      |                                                        |  |
| All Candies x999          |                 | ENABLED              |                                                        |  |
| All Catch Items x999      |                 | ENABLED              |                                                        |  |
|                           |                 |                      |                                                        |  |
| B Back A Toggle           |                 | + Add Cheat          | - Disable Cheats                                       |  |

在你設定作弊選項後,只要再次按下 Home 鍵,回到你的遊戲中即可。

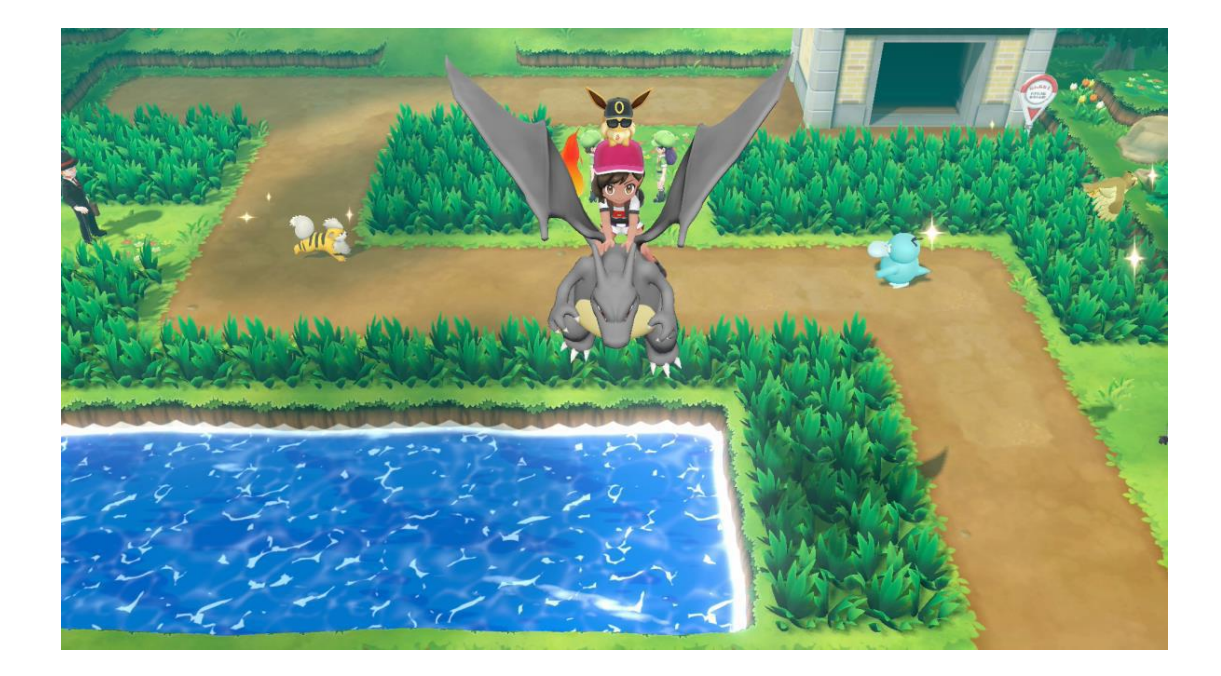

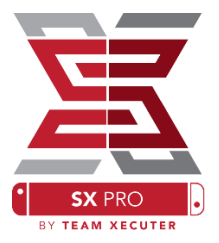

如果你習慣使用傳統的記憶體搜尋方法來作弊,你可以使用有完整搜尋功能和容易使用的工具。

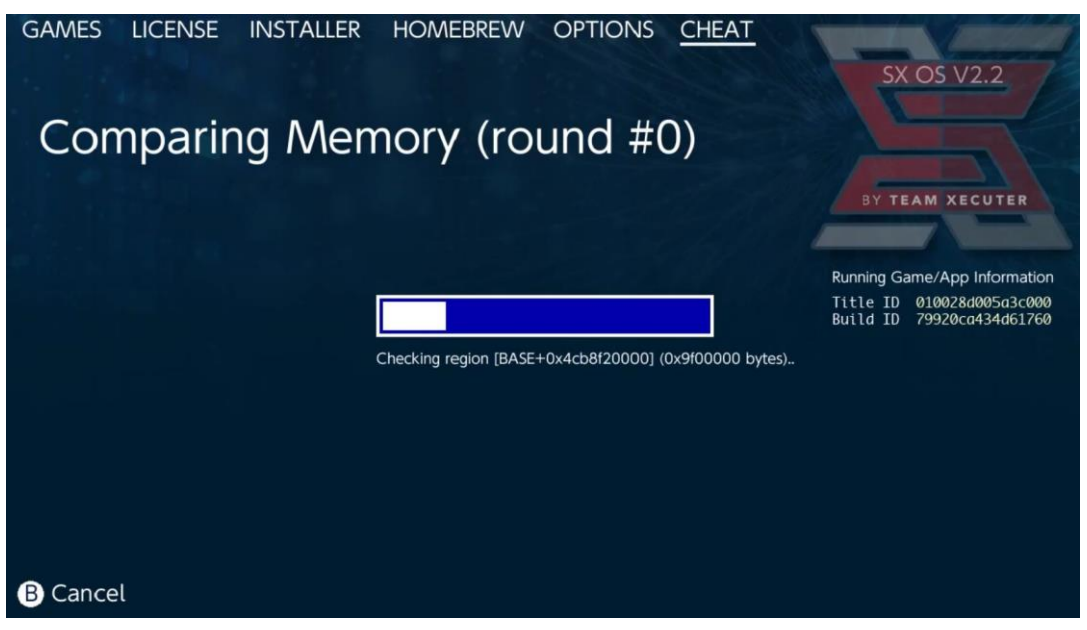

更多有關搜尋作弊資料和製作作弊檔的資料,請到<u>我們的網頁</u>獲得詳盡指引。(只有英文版本)

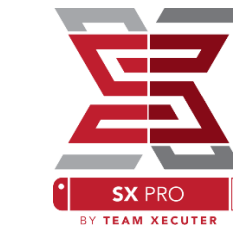

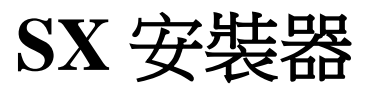

SX 安裝器是一個強大的多用途工具。在以下的簡短介紹中,你可以見到部分最常用的功能。

### XCI/NSP 啟動器:

在你的系統中的遊戲和應用 程式,現在可以直接從 SX 安 裝器上掛載。只需指向適當 的分類,並選擇你想開啟的 遊戲。

按下(-)鍵會由圖案顯示變為 列表顯示,而(+)鍵則會依幾 種不同的方法排列內容。

按(Y)鍵會顯示被選取的項目 的資訊頁,不論它們是否已 安裝,都可以概覽。

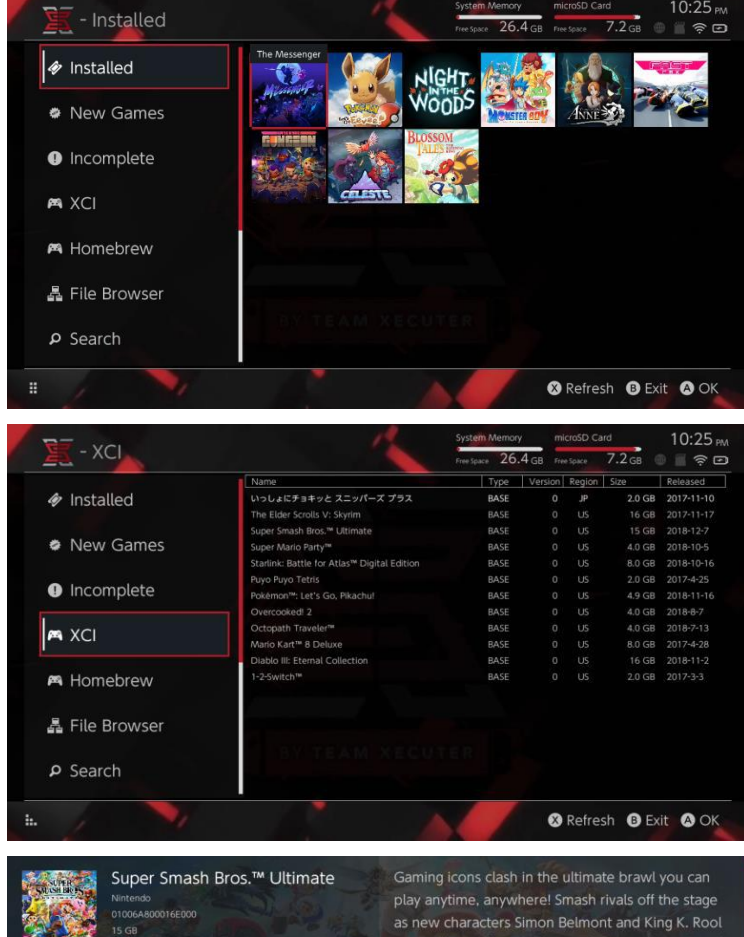

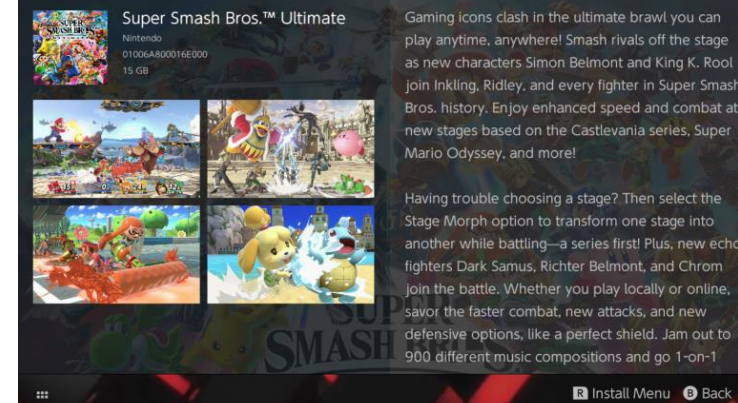

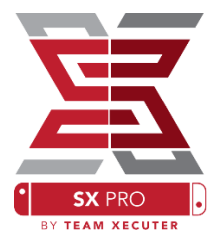

SX 安裝器提供很多不同的伺服器和協議種類。你可以連接到個人或非官方的伺服器來下載遊戲、更新、其他可下載內容(DLC)。

在檔案瀏覽器按下(X)鍵來建立新的檔案位置:

| 🖉 🔀 - File Br                                                                          | owser    | System Memory microSD Ca<br>Free Space 26.4 GB Free Space | ard 5:11 AM<br>8.4 GB 🛞 🖀 🎅 🖅 |
|----------------------------------------------------------------------------------------|----------|-----------------------------------------------------------|-------------------------------|
| Name                                                                                   | Protocol | nut                                                       | Size                          |
| ⊜ sxusb:/nsp<br>⊖ sxusb:/updates<br>⊖ sxusb:/dlc                                       | Host     | nut.nintendo.com                                          |                               |
|                                                                                        | Port     | 9000                                                      |                               |
| <ul> <li>sdmc:/sxos/updates</li> <li>sdmc:/sxos/dlc</li> <li>sdmc:/sxos/xci</li> </ul> | Path     |                                                           |                               |
| system:/                                                                               | Username | mario                                                     |                               |
| sare:/                                                                                 | Password | luigisuxlol                                               |                               |
|                                                                                        |          |                                                           |                               |
|                                                                                        |          |                                                           | Save B Back                   |

選擇合適的協議種類(nut, FTP, HTTP, SDMC, SXUSB等),並填上你的伺服器主機資料和登入資料。

如果你正在使用 Switch 上的內容資源,例如一個於你的 MicroSD 卡上,「非正式」的資料夾(SDMC),或外置 USB 裝置(SXUSB),請確認你已輸入正確的資源路徑。

在完成輸入資料後,按下(X)鍵儲存。

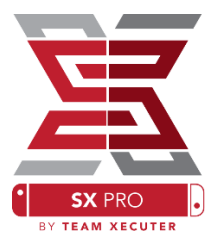

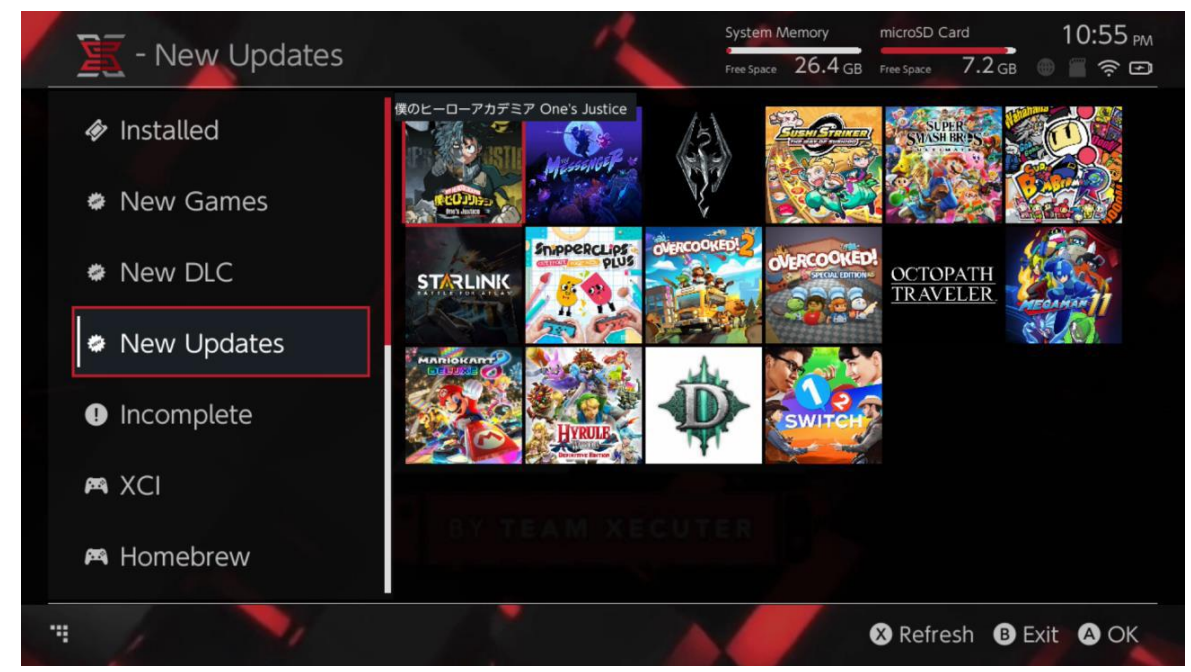

根據偵測到的資源,新的分類會顯示在 SX 安裝器上:

新的遊戲、更新、可下載內容(DLC)的資源分類,只會顯示於系統記憶體或 MicroSD卡上,<u>未安裝</u>到系統上的部分,除非你指示程式顯示已安裝部分 (按下右 Joycon 蘑菇鍵)。

SX 安裝器會掃瞄首部分的數據,從而顯示各項目的圖像。這過程需要的時間因你的資源伺服器/儲存裝置的速度而別,故請耐心等待,讓系統讀取資料。

### NSP 安裝器:

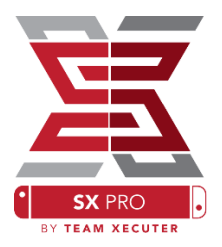

只需按鍵數次,SX 安裝器即可方便地安裝 NSP 內容,包括更新和可下載內容(DLC)。

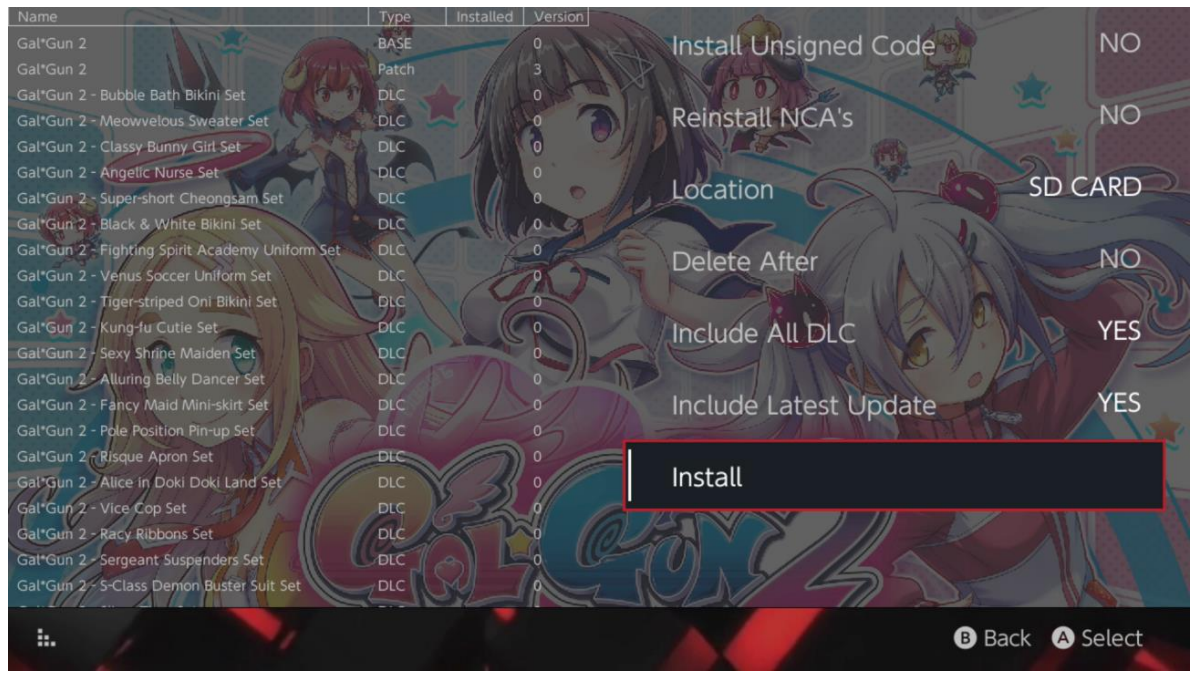

選取任何內容,之後可以選擇安裝路徑;再選擇於安裝後是否同時刪除資源檔案;以及是否安裝於你的資源伺服器上,該被選取項目的最新可安裝的更新和可下載內容(DLC)。<u>不會由 Nintendo 下載任何內容。</u>

SX 安裝器不會安裝非正式簽署(已被修改)的 NSP 內容,除非你已經啟用 了「Unsigned Code(不簽署編碼)」功能,並輸入「<u>Fail-Safe(故障安全密</u> <u>碼)</u>」。

在預設情況下,安裝內容時,系統版本要求會被忽略,但這樣不能保證有 更高系統版本要求的遊戲,能在低版本的系統上正常運作。

### 模擬器前台:

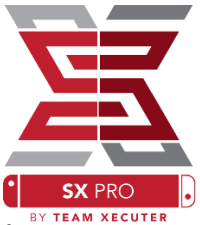

SX 安裝器用作圖像化的 Retroarch 模擬器前台,並使用它的所有內核。

這能讓你靈活地使用遙距、非正式路徑的 ROM 檔案,並儲存在本機儲存空間。

只要裝有<u>Retroarch內核</u>,而且你的資源上是有可用的遊戲ROM,相應的分類會自動顯示於主機上。

|             |                                | System Memory  | / microSD       | Card    | 10:13 pr |  |
|-------------|--------------------------------|----------------|-----------------|---------|----------|--|
| - SINES     |                                | Free Space 64. | O GB Free Space | 64.0 GB |          |  |
|             | Name                           | Туре           | Version Regio   | on Size | Released |  |
| New Games   | Alien vs Predator              | BASE           |                 | 595 KB  |          |  |
|             | Alien 3                        | BASE           |                 | 603 KB  |          |  |
|             | Alcahest                       | BASE           |                 | 0.8 MB  |          |  |
| New DLC     | Aladdin 2000                   | BASE           |                 | 697 KB  |          |  |
|             | Al Unser Jr.'s Road to the Top | BASE           |                 | 571 KB  |          |  |
|             | Air Cavalry                    | BASE           |                 | 461 KB  |          |  |
| New Updates | Aerobiz Supersonic             | BASE           |                 | 599 KB  |          |  |
|             | Aerobiz                        | BASE           |                 | 457 KB  |          |  |
|             | Aero the Acro-Bat 2            | BASE           |                 | 1.3 MB  |          |  |
|             | Aero the Acro-Bat              | BASE           |                 | 717 KB  |          |  |
|             | Aero Fighters                  | BASE           |                 | 566 KB  |          |  |
| Homebrew    | Adventures of Yogi Bear        | BASE           |                 | 541 KB  |          |  |
|             | Addams Family Values           | BASE           |                 | 1.4 MB  |          |  |
|             | ActRaiser 2                    | BASE           |                 | 1.1 MB  |          |  |
| 🛤 NES       | ActRaiser                      | BASE           |                 | 682 KB  |          |  |
|             | ACME Animation Factory         | BASE           |                 | 718 KB  |          |  |
|             | Ace o Nerae!                   | BASE           |                 | 701 KB  |          |  |
| 🛤 SNES      | Accelebrid                     | BASE           |                 | 0.8 MB  |          |  |
|             | ABC Monday Night Football      | BASE           |                 | 527 KB  |          |  |
| , · · · ,   |                                |                |                 | B Ex    | t 🗛 Ok   |  |

在預設情況下,SX 安裝器會掃瞄 MicroSD 卡的根目錄,搜尋指定縮寫名稱 的資料夾([sdmc:/nes/]、[sdmc:/snes/]等)。其他路徑可以於檔案瀏覽器中, 按下(X)鍵來設定。但它們仍必須使用指定的資料夾名稱。

#### 

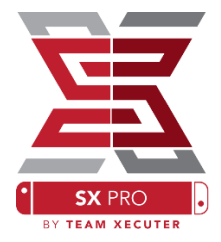

自訂主題可於「Options」選單中選取。

全部自訂主題,都必須跟從以下命名規則,置於各自的資料夾中: sdmc:/switch/sx/themes/mytheme/settings.json sdmc:/switch/sx/themes/mytheme/mybg.png

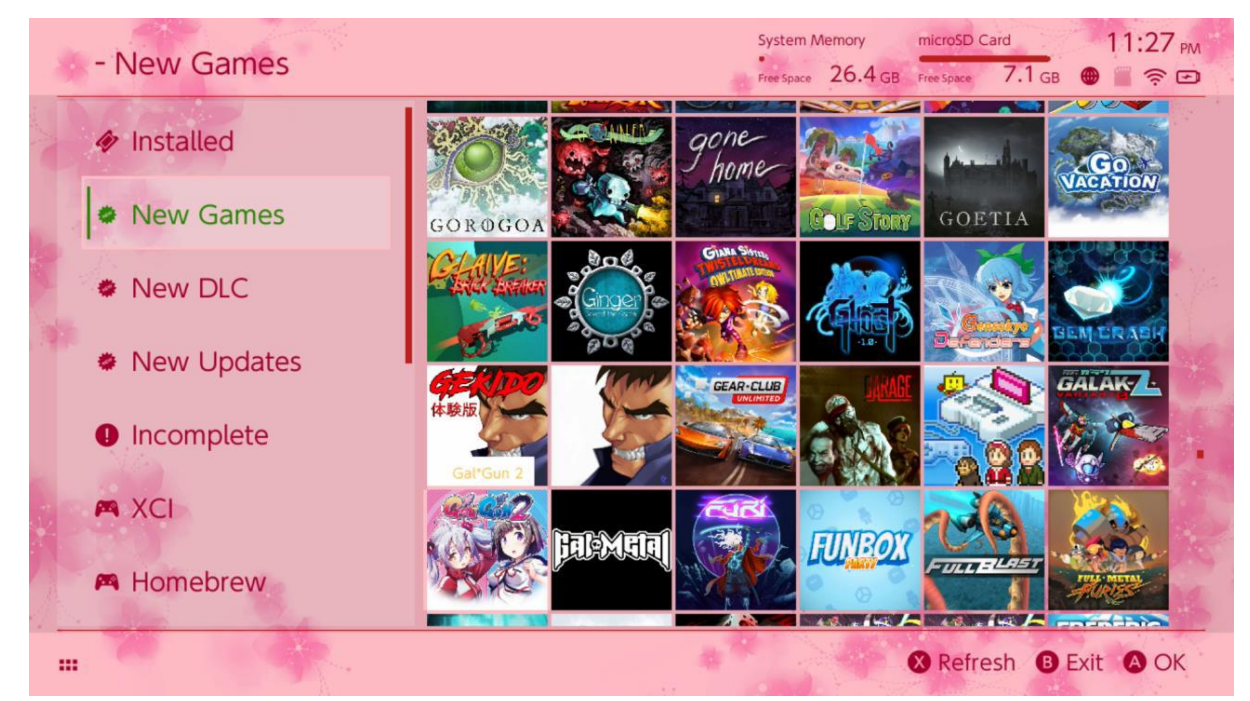

settings.json 包含標準的顏色編碼(FFFFFFFF)和 Alpha 通道 (FFFFFFF),給每個部分。也可以載入.png 或.jpeg 格式、解像度 1280×720的背景圖像。

背景圖案可以使用任意的檔案名稱,但「settings.json」則必須存在,否則主題會不能載入,並自動改回預設的 SX 主題。

## FAQ

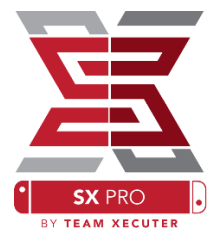

- Q. 如何回到 TX/SX 系統的啟動載入畫面?
- A. 按住 Vol+鍵,並利用 SX Pro 外接器或於電腦的 TegraRcmGUI 按下「Inject Payload」啟動 Switch。
- Q. 如何使用原來的 Nintendo 照片簿?
- A. 在按住[L]鍵時,點選「照片簿」圖示。
- Q. 如何運行自製軟件啟動選單(Homebrew Menu / HBMenu)?
- A. 放置「<u>hbmenu.nro</u>」於 MicroSD 卡的根目錄,並在按住[R]鍵
   時,點選「照片簿」圖示。
- Q. 如何安裝/卸載 AutoRCM?
- A. 回到 TX/SX 系統的啟動載入畫面(用以上方法),並選擇「Options」。你可以在這裡安裝或卸載 AutoRCM 功能。
- Q.SX 安裝器的「Fail-Safe(故障安全密碼)」是什麼?
- A. 上、上、下、下、左、右、左、右、B、A、+

## 故障排除

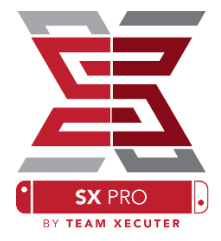

- 問題:操作系統不讓我格式化 MicroSD 卡為 FAT32 格式。
- 方法:你可以利用任何第三方格式化工具(例如 FAT32 Format) 來完成格式化。
- 問題:SX系統不能讀取我的 exFAT 格式 MicroSD 卡。
- 方法:你需要在插入 exFAT 格式 MicroSD 卡的情況下,進入原來 的 Switch 系統,並讓主機連結到 Nintendo 的伺服器,取得 你的系統的啟用檔案。如果你不希望更新你的系統或連接 互聯網,我們有一個進階的方案,並希望於不久將來的更 新中,把這方案製作成一個易於使用的自製程式。
- 問題:我一直得到「BOOT.DAT」錯誤、定格黑畫面、檔案讀取 錯誤
- 方法:這些通常都出於不正確地格式化的 MicroSD 卡。請利用 Switch 選項頁面內置的格式化工具重新格式化 MicroSD 卡。
- 問題:我不能從 TX 網站上獲得我的啟動檔案。
- 方法:嘗試禁用瀏覽器的廣告阻截外掛,或試用其他瀏覽器,例 如 Google Chrome 或 Internet Explorer/Edge。一些用戶曾回 報 Firefox 會阻截下載。